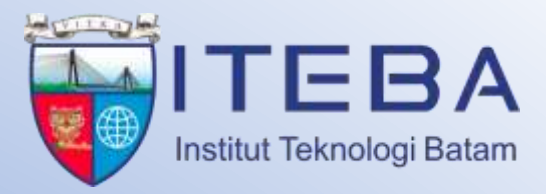

## Panduan Penggunaan Aplikasi SIPPMI untuk Pengajuan Penelitian dan Pengabdian Internal

- intering in

Lembaga Penelitan dan Pengabdian Kepada Masyarakat (LPPM) Institut Teknologi Batam JI. Gadjah Mada The Vitka City Complex, Tiban Ayu,Sekupang, Batam, Kepulauan Riau 1. Dosen yang bertindak sebagai ketua pengusul penelitian/ pengabdian melakukan login akun siakad di website <u>www.siakad.iteba.ac.id</u> dengan menggunakan id dan password yang sudah didapatkan dari team IT ITEBA.

| · Breathing a Barrise                                                                                            | an a ta           | - 0 x                       |
|----------------------------------------------------------------------------------------------------|-------------------|-----------------------------|
| <ul> <li>C to introduce of hypothesistics</li> </ul>                                                             | * U % A           |                             |
| TEBA                                                                                                    |                   |                             |
|                                                                                                    |                   | _                           |
| and the second second second second second second second second second second second second second second second | Login             |                             |
| Berita dan Informasi                                                                                             | PROVIDE PROVIDE   |                             |
| ITEBA Menyelenggarakan Warishop                                                                                  | Passward          |                             |
| Coaching Clinic Penyusunan Borang<br>Akreditani                                                                  |                   |                             |
| Series 15 Inc 2024                                                                                               | 🗇 Ingat Saya      |                             |
| (TEBA dan PT Momentum Otomasi<br>Indonesia (MOI) Jalin Kerja Sama Strategh<br>untuk Mendorson Investi Teknologi  | · March           |                             |
| makes station (2007                                                                                              | Land instantional |                             |
| Kurijungan Kerja Kabid Humas Pulda Kepri<br>ke ITEBA: Sinergi Kolaborasi dan<br>Sodalhani Aplikani Super Appi    |                   |                             |
| Resultantes                                                                                                    |                   | 0                           |
|                                                                                                    |                   | Presentation in the last of |
| 🖬 /P Typehoretowerth 📈 🔒 🖂 💭 🚺                                                                                   | 💐 💋 🥻 🙀 🛆 🖉 🖉 🖉   | tion of the statute of      |

2. Kemudian setelah login, akan terlihat dashboard akun siakad masing – masing. Klik bagian box "go to SIPPMI" dan Sistem akan langsung mengalihkan menuju website SIPPMI ITEBA.

|                                                                                                    | e e la tana e la tana e la tan                                                                                                    | - a                                                                                                    |
|----------------------------------------------------------------------------------------------------|----------------------------------------------------------------------------------------------------|----------------------------------------------------------------------------------------------------|
| - + 0 1: substitut                                                                                                    | and the clothest                                                                                                    | ** \$( \$ D * 01 <b>0</b>                                                                                                    |
| 👗 SIAKAD                                                                                                    |                                                                                                    | Camera and a state of the state of the state |
| al Dorbboard<br>R Layanas Maalaynik<br>D RHS Approval<br>R Office 305<br>B Academic California<br>SC Jadmit<br>V Nati Mato Kaladi<br>V Nati Mato Kaladi<br>V Result Palitamen | New Market Market Market, S. P.H., M.S.<br>Same Ha same Manual deversion (2022)/2024 Samel (Margon H)<br>New Market Market Market Market Market<br>Market Market Market Market Market Market<br>Market Market Market Market Market Market<br>Market Market Market Market Market Market<br>Market Market Market Market Market Market<br>Market Market Market Market Market Market<br>Market Market Market Market Market Market<br>Market Market Market Market Market Market<br>Market Market Market Market Market Market<br>Market Market Market Market Market Market<br>Market Market Market Market Market Market Market Market<br>Market Market Market Market Market Market Market Market<br>Market Market Market Market Market Market Market Market<br>Market Market Market Market Market Market Market Market Market Market<br>Market Market Ma | Normani<br>Roterseals (2010021) kas overted a dwaft *<br>1921                                                                                                    |
|                                                                                                    | SERITA & NEODINASI<br>Producer Canada Marketanan<br>Programman Minuka, Elektronian Talaka<br>Diskonana Banang of Salana Asakanan Talaka<br>Programman Minuka (Salana Asakana)                                                                                                    | Huffs Oxfandia (2012052) has created a draft *<br>965                                                                                                    |
| P has been to send                                                                                                    |                                                                                                    | A 10 Dates of D = D = D                                                                                                    |

3. Pada halaman depan SIPPMI, klik kotak "login with SIPPMI". Sistem akan otomatis menuju ke dashboard SIPPMI ITEBA.

| - Broot = 12322 + . 8 1441    | · O capitales | · E Over           | + 2 +                |                    | - 0            |  |
|-------------------------------|---------------|--------------------|----------------------|--------------------|----------------|--|
| + + d to opprovide a stronger |               |                    |                      | 0, ±               | 0 4 0 0        |  |
|                               |               |                    |                      |                    |                |  |
|                               |               |                    |                      |                    |                |  |
|                               |               |                    |                      |                    |                |  |
|                               |               |                    |                      |                    |                |  |
|                               |               |                    |                      |                    |                |  |
|                               | 1             | Login              |                      |                    |                |  |
|                               |               | (openetication)    |                      |                    |                |  |
|                               |               |                    |                      |                    |                |  |
|                               |               |                    |                      |                    |                |  |
|                               |               |                    |                      |                    |                |  |
|                               |               |                    |                      |                    |                |  |
|                               |               |                    |                      |                    |                |  |
|                               | Second and in | rami ini Santanani | internet Contraction |                    |                |  |
| 🗧 🔎 Systematic 📈 🔒 🛤          | 1 💼 D 🔽 🖻 d   | 18 N               |                      | 者 270 berman - 🖓 🖷 | NO 16 OF LINES |  |

4. Pada menu dashboard SIPPMI. Terlihat beberapa field di bagian kiri, klik research activities untuk mengajukan penelitian dan pilih research grant.

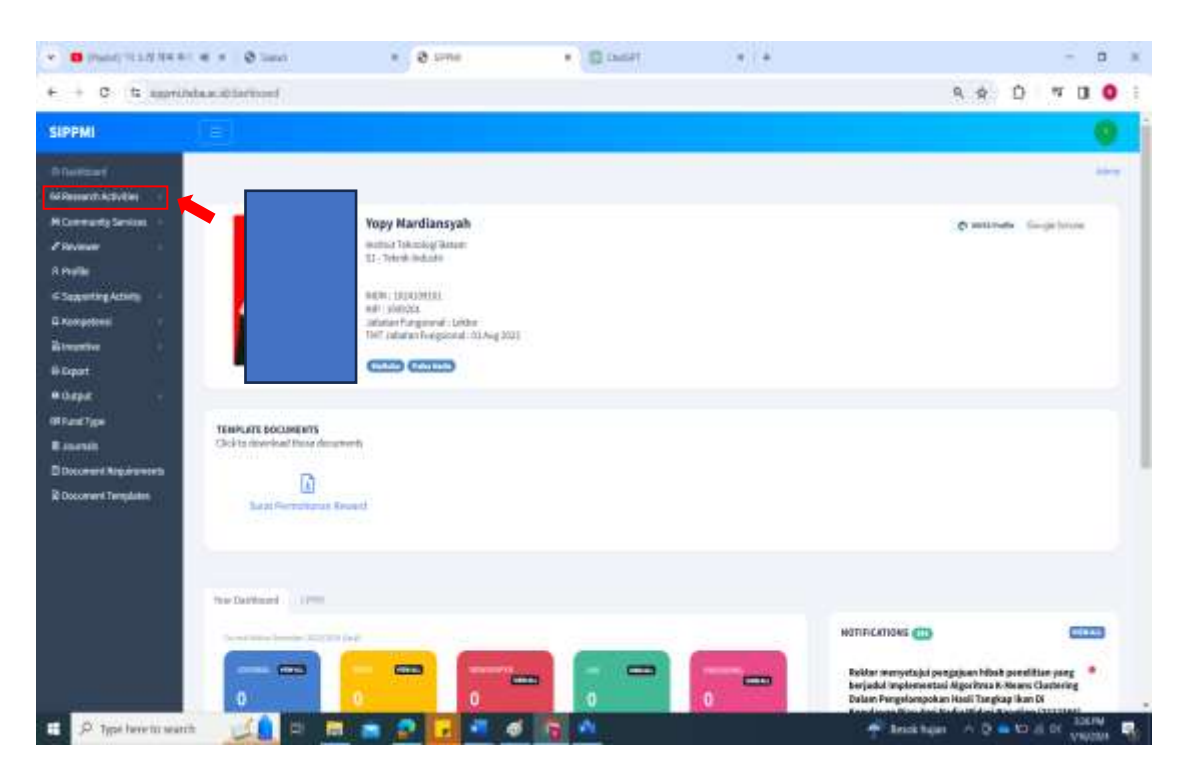

| ← → Ø ti supercheteau ald<br>SIPPMI                                                                                       |                                                                                 |                                                                                                    |    |                                       |                                                                                                    |   |
|----------------------------------------------------------------------------------------------------|---------------------------------------------------------------------------------|----------------------------------------------------------------------------------------------------|----|---------------------------------------|----------------------------------------------------------------------------------------------------|---|
| SIPPMI                                                                                                    | and solution of the                                                             |                                                                                                    |    |                                       | 9. 4 D M                                                                                                    |   |
|                                                                                                    |                                                                                 |                                                                                                    |    |                                       |                                                                                                    |   |
| D Contributed<br>Williamstrate Activities                                                                                 |                                                                                 |                                                                                                    |    |                                       |                                                                                                    | - |
| Newanth Danth<br>Calegorius<br>M Connewally Services<br>2 Manageri<br>R Andrije<br>2 Supporting Activity<br>2 Anaronimest |                                                                                 | Yopy Nardiansyah<br>Hetta Teknologi Jakan<br>III - Teknologi Jakan<br>MP, 1804031<br>Jakatan Fangsond - Laksa<br>Tel Jakatan Fangsond - Laksa<br>Tel Jakatan Fangsond - Laksa | e. |                                       | (* and some first for                                                                                                    |   |
| Stepentier                                                                                                    | PLAYE DOCUMENTS<br>In deveload these decurrent<br>D<br>Sacret Percentenge klean |                                                                                                    |    |                                       |                                                                                                    |   |
|                                                                                                    | Antonia (1798)                                                                  | -                                                                                                    | -  | · · · · · · · · · · · · · · · · · · · | NOTIFICATIONS (1))<br>Bektor menyetajai pengajaan hibah peraktian yan<br>bajadal ingkoretajai Agoritana K-Menas Clasteri<br>Dalam Pengelempokan Naci Tangkap Kan Di |   |

5. Setelah memilih bagian add research grant. Dosen harus menginputkan identitas penelitian yang akan disubmit pada website SIPPMI yang terdiri dari identitas pengusul, target luaran yang ditargetkan, sumber dana dan softcopy usulan laporan penelitian.

| nd<br>Activities<br>Scartie<br>N | Research Gran      | 125 year og i val stad stræmmes støreret han då nota | Interest Proc             |                     | ann i feanir        |
|----------------------------------|--------------------|------------------------------------------------------|---------------------------|---------------------|---------------------|
| Ay Services                      | formiter           | Submitted By                                         | Brosarch Cabegory         | Matan               | Actions             |
| ng Activity                      | i assistati tanji  | ik Aulia Agang Diversionan, S.T., M.T.               | Rendétair Dopen Internét  | (Construction)      | winness if her      |
|                                  | 1 2023/2024 Galept | Rafida, 3.7, 8/5c                                    | Perivitian Doern Internel | finite serviced     | whene whe           |
|                                  | T 2023/2024 Sampl  | Faced ba Johnsbillet, 1,712, 14,71                   | Perintan Down Internet    | (Internet of        | * Name - 12.525     |
| 8                                | 1.203/2019.644#    | Yopy Marcharopole, 5.94, 16.51                       | Renditive Down Internal   | (Annual Associated) | where the           |
|                                  | 1.2023(2014.544)/  | Dt. Weski Septuma, 55, 807                           | Penetisan Doom Internal   | (const.) (apress)   | mercuine at the     |
| E Requirements<br>E Timplates    | i assistantanji    | Dr. Eng immediati Lawi, A.Md., M.Eng                 | Penekhas Doren isternal   | Continuent          | Witness State       |
|                                  | 1 2023/2024 Gampl  | WidgeLease Hashap, SDS, MDs                          | Persentar Dosentitional   | enter approved      | elveine zich        |
|                                  | [ 2023/2024 Gangit | Dr. b. H. Antow Bang, S.T., M.T.                     | Pertebilar Down Internal  |                     | ** Prestar   12.248 |
|                                  |                    |                                                      |                           |                     |                     |

| C h inter          | A O lower A O Add Assert Date: 197 A O Harver Core - Date: 1 | <ul> <li>O fair (</li></ul>                                                                                                    | 0 ×        |
|--------------------|--------------------------------------------------------------|----------------------------------------------------------------------------------------------------|------------|
|                    |                                                              | 17 H H H                                                                                                    | 0          |
| ni<br>Antivities - | Research Grants Automations Failed Automation                | and and a                                                                                                    | ala citat" |
| inines             | Serveral                                                     | Reward Category *                                                                                                    |            |
| ny Services 👘      | (3033014564)                                                 | Femilian Source Internal                                                                                                    | 1          |
|                    | 199.1                                                        |                                                                                                    |            |
| ENTRY -            |                                                              | 127242                                                                                                    |            |
|                    | Publication Target *                                         | And the second second s | 1.1        |
|                    | Time Surviver Data 1                                         | Reference Deams *                                                                                                    |            |
|                    | Same and Same                                                | اللتي مأسلط فيهمك أخذك ومرعا فتراجع معادتهم                                                                                                    | -22        |
|                    | Fund Searce *                                                | Dana dari Dika *                                                                                                    |            |
|                    |                                                              | 1                                                                                                    |            |
| Regularments       | Dama dari multifuni Laim "                                   |                                                                                                    |            |
| (Wine)             |                                                              |                                                                                                    |            |
|                    | Traffick Reports Three Internet                              |                                                                                                    |            |
|                    | range of the second second                                   |                                                                                                    |            |

6. Setelah itu, pilih tombol save and back jika seluruh data/ informasi dari usulan penelitian sudah diinputkan.

| And the second second se |                                                                                                    | (x.             |  |           |     |
|----------------------------------------------------------------------------------------------------|----------------------------------------------------------------------------------------------------|-----------------|--|-----------|-----|
| overst Requirements                                                                                                    | Base destination into a                                                                                                    |                 |  |           |     |
| otherst.Templation                                                                                                    |                                                                                                    |                 |  |           |     |
|                                                                                                    | Tanthak Anggeta (Doorn Internal)                                                                                                    |                 |  |           |     |
|                                                                                                    | Same Doorn *                                                                                                    | Perat."         |  |           |     |
|                                                                                                    | ( KOPY MARDANITYAN CITERENTIAL                                                                                                    | ( Transferrance |  |           |     |
|                                                                                                    | - Handard                                                                                                    |                 |  |           |     |
|                                                                                                    | Tarrish Amarina Weitanneel                                                                                                    |                 |  |           |     |
|                                                                                                    | and the second second sec                                                                                                    |                 |  |           |     |
|                                                                                                    | - New Zerk                                                                                                    |                 |  |           |     |
|                                                                                                    | - these Parts<br>Tamebalk Auggsta (Oning Lauer)                                                                                                    |                 |  |           |     |
|                                                                                                    | + New York<br>Tambak Augusta (Orang Law)<br>+ New York                                                                                                    |                 |  |           |     |
|                                                                                                    | + New Tern<br>Tambak Anggota (Disarg Laur)<br>+ New Tern<br>Halarman Tarwe - Dafter Ini <sup>1</sup>                                                                                                    |                 |  |           |     |
|                                                                                                    | - How Ton's<br>Tambak Anggota (Disarg Laur)<br>- How York<br>Halamam Davar - Dafter tol 1                                                                                                    |                 |  | In        |     |
|                                                                                                    | + New York Tandiak Anggota (Dang Laur) + New York Nalaraan Danyo - Dafter Ni * New York - Dafter Ni * New York - Dafter Ni *                                                                                                    |                 |  | In        | -12 |
|                                                                                                    | + New York Tandiak Anggota (Dang Law) + New York Halaman Days- Dafter M * New York New York (Millioner Vie Laws, and Am., New New York (Millioner Vie Laws, and Am., New York) Idea 5- Defter Posteria *                                                                                                    |                 |  | In        | -12 |
|                                                                                                    | + New York<br>Tandada Anggota (Dang Laur)<br>+ New York<br>Halaman Dayar Dafter Ni *<br>Han Second Will, Niewer Vie Laure, and Jan                                                                                                    |                 |  | in<br>Arr |     |
|                                                                                                    | + New York Tandisk Augusta (Score Score) + New York National Cooper Data Not National Cooper Data Note National Cooper Data Not National Cooper Data Not National Cooper Da |                 |  | in<br>Ja  | -12 |
|                                                                                                    | + New York<br>Tandada Anggota (Dang Law)<br>+ New York<br>Halaman Days - Dafter M *<br>Mar New York, Nimer V To Law, and Am., Ann.<br>Iso 5 - Dafter Mail, Nimer V To Law, and Am., Ann.<br>Iso 5 - Dafter Mail, Nimer V To Law, and Am., Ann.                                                                                                    |                 |  | 10        | -2  |

7. Jika ingin mengajukan pengabdian Internal, pilih menu community service dan pilih bagian pengabdian kepada msyarakat.

|                       |                                                                                                    |               |            |                      |                  |           | 1          | - |
|-----------------------|----------------------------------------------------------------------------------------------------|---------------|------------|----------------------|------------------|-----------|------------|---|
| + 0. C approximation  | #2                                                                                                    |               |            | ٩                    | φ D              | 2         | ± 0        |   |
| PMI                   |                                                                                                    |               |            |                      |                  |           |            | 0 |
|                       |                                                                                                    |               |            |                      |                  |           |            | - |
| eranch Activities     |                                                                                                    |               |            |                      |                  |           |            |   |
| executly Service      | Yopy Mardiansyah                                                                                                    |               |            |                      | Ø HILIN          | · Ter     | di (s)sin  |   |
| gahdiwi Manyanikat    | wattar Televinigi Batan<br>117 - Mask televiti                                                                                                    |               |            |                      |                  |           |            |   |
| (Nory                 | -3 (breat states)                                                                                                    |               |            |                      |                  |           |            |   |
| u fugistan            | NUTRI 1900A009303                                                                                                    |               |            |                      |                  |           |            |   |
| ak Category           | Juliator Porgional: Like                                                                                                    | -             |            |                      |                  |           |            |   |
| ula Tiper             | (W) and a registration                                                                                                    | in held times |            |                      |                  |           |            |   |
|                       | C220 C2200                                                                                                    |               |            |                      |                  |           |            |   |
| in i                  |                                                                                                    |               |            |                      |                  |           |            |   |
| TEMPLITE S            | DOCUMENTS                                                                                                    |               |            |                      |                  |           |            |   |
| progetivity - Thindaw | ryksiel Minie (topoments)                                                                                                    |               |            |                      |                  |           |            |   |
| npetanal i            | D                                                                                                    |               |            |                      |                  |           |            |   |
| inter 11 aug          | at Derwelser, at Descel                                                                                                    |               |            |                      |                  |           |            |   |
| et                    |                                                                                                    |               |            |                      |                  |           |            |   |
| H. 1                  |                                                                                                    |               |            |                      |                  |           |            |   |
| #Tape                 |                                                                                                    |               |            |                      |                  |           |            |   |
| reals Text Decider    | an China China Chi |               |            |                      |                  |           |            |   |
| ument Requirements    |                                                                                                    |               |            | NOTHICATIONS -       |                  |           | -          | - |
| Americ Templates      |                                                                                                    |               | _          |                      |                  |           | -          |   |
|                       |                                                                                                    |               | Control of | Baktov menyetajul p  | ngajuan hibah    | persition | a sing     |   |
|                       |                                                                                                    |               |            | beryadud responsents | o Algorithe A.R. | Means Cla | atterneg - |   |

8. Pada menu pengabdian kepada Masyarakat, silahkan diinputkan identitas dari pengusul kegiatan pengabdian, anggota yang terlibat (dosen dan mahasiswa), lama kegiatan pengabdian, sumber dana pengabdian dan dokumen laporan pengabdian (full text).

|                       |                                                  |     |                                                                                                    | <br>0.000.00 | 0.00 |      | - 90 | - |    |
|-----------------------|--------------------------------------------------|-----|----------------------------------------------------------------------------------------------------|--------------|------|------|------|---|----|
| IPPMI                 |                                                  |     |                                                                                                    |              |      |      |      |   |    |
| Teaching .            | Community Services Automotives The Latineers and |     |                                                                                                    |              |      | -444 | 74-  |   | -  |
| Earlander Ty Dericket | Jamin Perepatriani *                             |     | Sector                                                                                                    |              |      |      |      |   |    |
| Territoriana          | Progenition Water made                           | 1   | manufactor                                                                                                    |              |      |      |      |   |    |
| aris Pagesto          | Karagari Bupak *                                 |     | Jords Registran <sup>1</sup>                                                                                    |              |      |      |      |   |    |
| inter Calegory        | Trial and Y                                      |     | and set of a set of a set of a set of a set of a set of a set of a set of a set of a set of a set of a set of a |              |      |      |      |   |    |
| Герий-Турн            | Huma Kagietan'                                   |     |                                                                                                    |              |      |      |      |   |    |
|                       |                                                  |     |                                                                                                    |              |      |      |      |   |    |
|                       | Publisher Tarpet*                                |     | -inserted *                                                                                                    |              |      |      |      |   |    |
| apporting Activity -  | Balanter                                         | 1.1 | Mark Market                                                                                                    |              |      |      |      |   |    |
| -                     | Million *                                        |     | Laborat *                                                                                                    |              |      |      |      |   |    |
|                       |                                                  |     |                                                                                                    |              |      |      |      |   |    |
| <u>.</u>              | Tanggal Hula1                                    |     | Targod Salaas <sup>+</sup>                                                                                      |              |      |      |      |   |    |
|                       | avera = 687 (1994)                               | 5   | searched (proce                                                                                                 |              |      |      |      |   | .0 |
| enak                  | "Tips Turning David."                            |     | Rama Samber Baca *                                                                                              |              |      |      |      |   |    |
| Control Requirements  | Sector State                                     | 1   |                                                                                                    |              |      |      |      |   |    |
| runert lingute        | Desarbur Bitter*                                 |     | Rona daet motificari Lain*                                                                                      |              |      |      |      |   |    |
|                       |                                                  |     |                                                                                                    |              |      |      |      |   |    |
|                       | Taethak Argana (Down Internal)                   |     |                                                                                                    |              |      |      |      |   |    |
|                       | Name Devent*                                     |     | Paras 1 -                                                                                                    |              |      |      |      |   |    |
|                       | ( warr source stand over ( in recomment)         | 1.4 | and the set                                                                                                    |              |      |      |      |   |    |

9. Setelah selesai, pilih save and back untuk submit laporan pengabdian yang akan diajukan

|                 | The get Multi-                                                                                                  |    | Tanggat Selectal *          |        |
|-----------------|----------------------------------------------------------------------------------------------------|----|-----------------------------|--------|
| i Turi          |                                                                                                    | 0  |                             |        |
| mit.            | Tips Samlar Issue 1                                                                                             |    | Herna Santine Dana 1        |        |
| and beginned.   | The second second second second second second second second second second second second second second second se | 14 |                             |        |
| ment Tergisten. | Texes due (104) *                                                                                               |    | Diena daet ferdition Lote * |        |
|                 |                                                                                                    |    | 1                           |        |
|                 | Taritah Augusta (Insir Internal)                                                                                |    |                             |        |
|                 | Hexa Bases *                                                                                                    |    | Parad. <sup>1</sup>         |        |
|                 | 000000000000000000000000000000000000000                                                                         |    | man and                     | 14     |
|                 | 1 Mar See                                                                                                    |    |                             |        |
|                 | Tarihak Januaria Makazana                                                                                       |    |                             |        |
|                 | 1 Jacob Contraction of Contraction                                                                              |    |                             |        |
|                 | Tamikat Jangpila Dirang Luan)                                                                                   |    |                             |        |
|                 | 1 Nov New                                                                                                    |    |                             |        |
|                 | Indexer Cover - Gellarial                                                                                       |    |                             |        |
|                 |                                                                                                    |    |                             | dites. |
|                 | Was Provide 1000, Annual Distance and                                                                           |    |                             |        |
|                 | Bell ( - Daflar Partako *                                                                                       |    |                             |        |
|                 |                                                                                                    |    |                             | Date:  |
|                 | with the real means on the state                                                                                |    |                             |        |
|                 |                                                                                                    |    |                             |        |
|                 | Contraction in Contract                                                                                         |    |                             |        |

10. Selesai